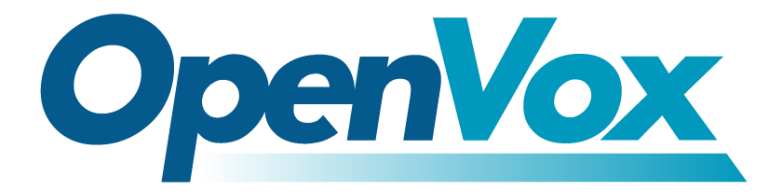

**AppNote** 

# VoxStack GSM Gateway Connect with iCallDrid Manual

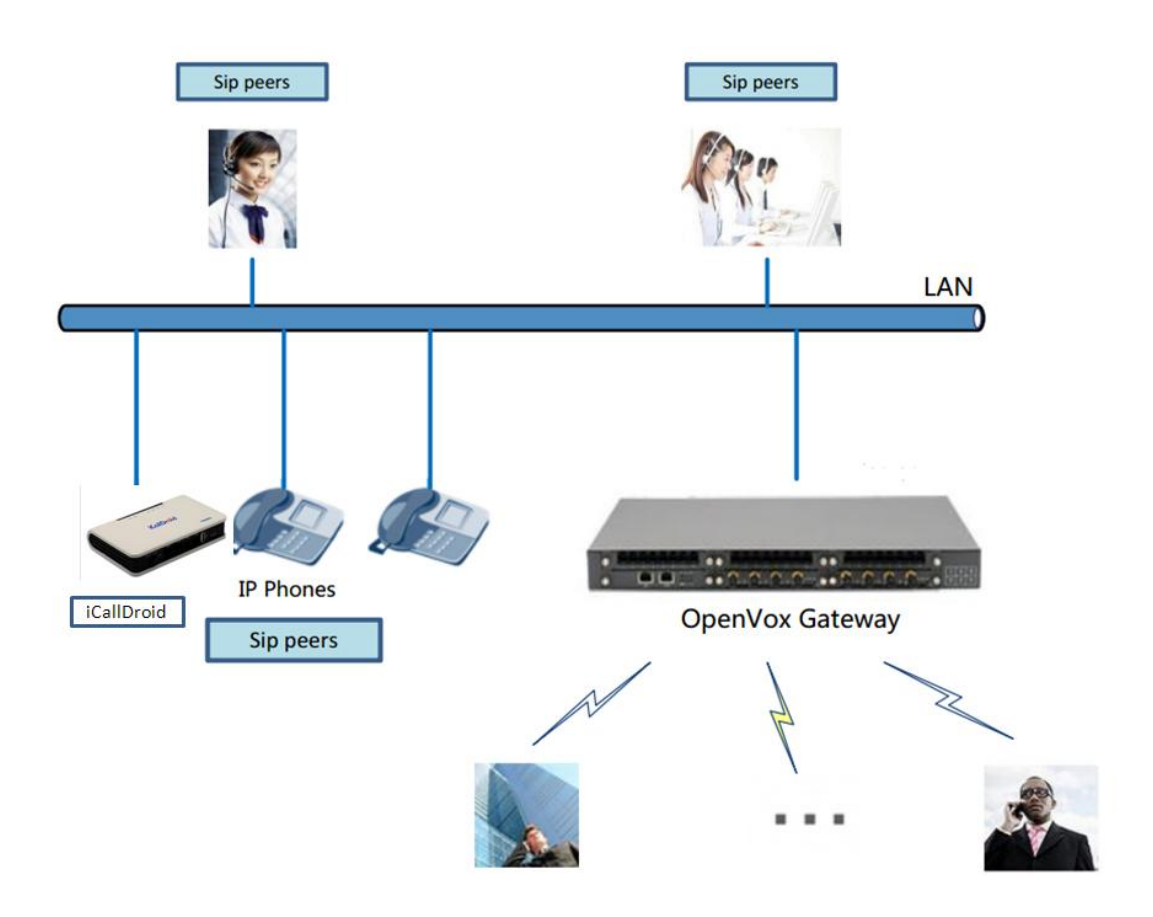

#### **TABLE OF CONTENTS**

| The Topology                                   | 3  |
|------------------------------------------------|----|
| Create a Trunk Connect Gateway with iCallDroid | 4  |
| Create Trunk in iCallDroid                     | 4  |
| Create Trunk in GSM Gateway                    | 6  |
| Create an Outgoing Call Rules in iCallDroid    | 7  |
| Create a Dialplan in iCallDroid                | 8  |
| Create an Extenstion in iCallDroid             | 9  |
| Create a Rule in GSM Gateway                   | 11 |
| Tips:                                          | 13 |

# The Topology

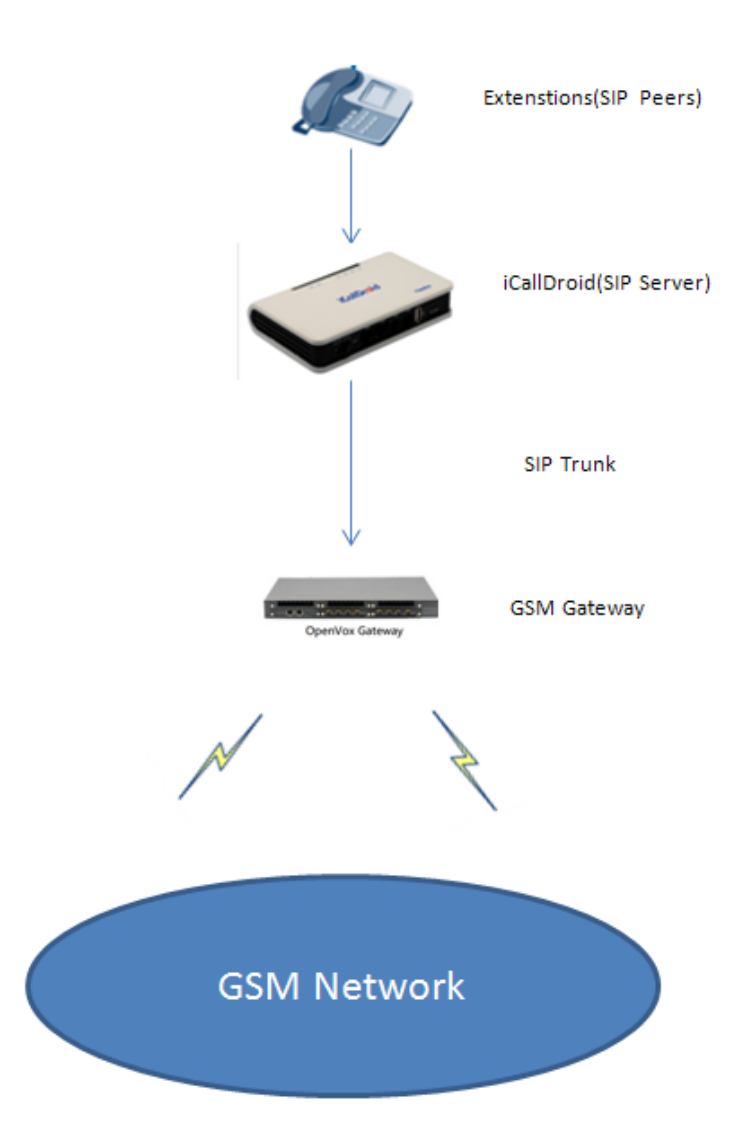

This manual is based on the topology, to guide you how to configure between iCallDroid and GSM Gateway.

# Create a Trunk Connect Gateway with iCallDroid

#### **Create Trunk in iCallDroid**

Step 1: Login your iCallDroid.

| Asterisk <sup>™</sup> Cor | nfiguration Engine |
|---------------------------|--------------------|
| Username:                 | admin              |
| Password:                 | •••••              |
|                           | Login              |

Please input your username and password, then click the login. You will access the iCallDroid world.

Step 2: Create a Trunk for the GSM Gateway: Please click the Trunk button, follows:

| Please click on a panel to<br>manage related features | *     | Trunks Ø  |              |        |
|-------------------------------------------------------|-------|-----------|--------------|--------|
|                                                       |       | Status    | Trunk        | Туј    |
|                                                       | Rejec | ted       | 8888         | sip    |
|                                                       |       |           | openvox      | Analog |
|                                                       | *     | Extension | IS           | _      |
| 🔡 Configure Wan Port                                  |       | ll Analog | Features IAX | SIP    |
| ## DDNS                                               |       | Exte      | ension       |        |
| ## Configure Hardware                                 | 60    | 100       |              | 6000   |
| 28 Trunks                                             | 60    | 101       |              | 6001   |
| nn Outerine Celline Dules                             | 60    | 102       |              | 6002   |
| E Outgoing Calling Rules                              | 60 🔵  | 103       |              | 6003   |
| 🔡 Dial Plans                                          | 60    | 104       |              | 6004   |
| ## Users                                              | 60    | 105       |              | 6005   |

Step 3: Choose the VOIP Trunk, follows:

| Analog Trunks | VOIP Trunks  |               |
|---------------|--------------|---------------|
| Trunk         | Analog Ports |               |
| openvox       | 2            | Edit X Delete |
|               |              |               |

**Notice**: Because the iCallDroid connect the gateway via SIP protocol, so Please choice the "VOIPTrunk".

Step 4: Add a new SIP Trunk, for example:

| Analog Trunks       | VOIP Trunks |                           |
|---------------------|-------------|---------------------------|
| + New SIP/IAX Trunk |             |                           |
|                     |             | No SIP/IAX Trunks defined |

Please click the New SIP/IAX Trunk.

Step 5: Configure the Trunk, like flows:

| Create New SIP/IAX trun | k                   |
|-------------------------|---------------------|
| Type:                   | SIP 💌               |
| Context Naming 🛈:       | Based on Username 💌 |
| Provider Name 🛈:        | 8888                |
| Hostname 🛈:             | 172.16.8.42         |
| Username 🛈:             | 8888                |
| Password :              | 8888                |
|                         | ○ Cancel ✓ Save     |

Type: Choose the Protocol Type, please choose the SIP

Hostname: The gateway IP address

**Notice**: Don't forget to save it (Click the Save button, and then click the Apply Changes)

When you finished the Trunk configuration, you will see it on Trunk menu.

| 8888 | SIP | 172.16.8.42 | 8888 | Edit 🗶 Delete |
|------|-----|-------------|------|---------------|

Now, we have finished the Trunk configuration in iCallDroid. Nest, let us configure a trunk in GSM Gateway connect it with iCallDroid.

#### **Create Trunk in GSM Gateway**

Step 1: login your GSM Gateway

Step 2: Access the SIP menu, flows:

| VoxStack | SYSTEM   GSM  | SIP ROUTING           | NETWORK   ADVAN |  |
|----------|---------------|-----------------------|-----------------|--|
|          | SIP Endpoints | Advanced SIP Settings | )               |  |

Step 3: Click the Add New SIP Endpoint

Add New SIP Endpoint

Step 4: Configure the Trunk in GSM Gateway, flows:

| V Main Endpoint Settings |                                   |
|--------------------------|-----------------------------------|
| Name:                    | Trunk2lcall                       |
| User Name:               | 3888 Anonymous                    |
| Password:                | 8888 Same with iCallDroid         |
| Registration:            | None                              |
| Hostname or IP Address:  | 172.16.8.50 iCallDroid IP address |
| Transport:               |                                   |
| NAT Traversal:           | Yes                               |

Step 5: Save it and apply.

So far, we have created a Trunk connected the GSM Gateway with iCallDroid. Now Let us continue.

## Create an Outgoing Call Rules in iCallDroid

Step 1: Click the Outgoing Calling Rules, and then click the New Calling Rule, follows:

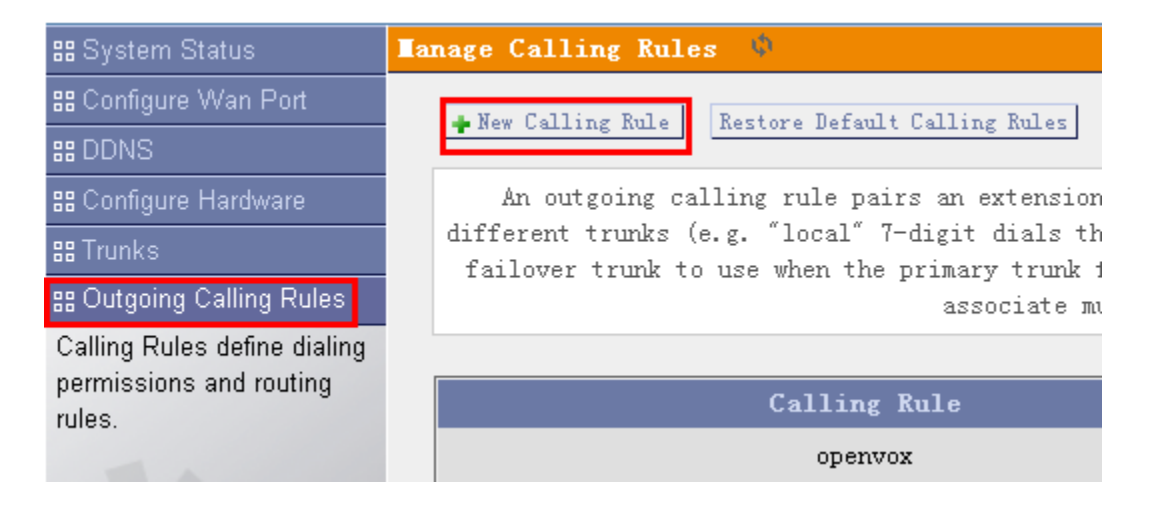

Step 2: Configure the Outgoing Call Rules in iCallDroid, follows:

| New CallingRule                           |
|-------------------------------------------|
| Calling Rule Name 🛈 : Test_out_rule       |
| Pattern 🛈 : 🛛 X.                          |
| Caller ID() :                             |
| - 🗌 Send to Local Destination 🛈           |
| Destination :                             |
| - Send this call through trunk:           |
| Use Trunk 🛈 8888 💌                        |
| Strip 🛈 digits from front                 |
| and Prepend these digits ① before dialing |
| using this filter: 🕕                      |
| Use FailOver Trunk ① :                    |
| fail over Trunk 🛈 💽                       |
| Strip 🛈 📃 digits from front               |
| and Prepend these digits ① before dialing |
| using this filter: 🛈                      |
| Cancel Save                               |

Set a name for the outgoing rule and choice the Trunk to send the Call. **Notice**: Don't forget to save it and apply.

## Create a Dialplan in iCallDroid

Step 1: Please choose the "Dial Plans" menu, and click the "New DialPlan" button.

| 🔡 System Status             | DialPlans 🔶                                                      |
|-----------------------------|------------------------------------------------------------------|
| 器 Configure Wan Port        | + New DialFlan                                                   |
| ## DDNS                     |                                                                  |
| 器 Configure Hardware        | A Dial Plan is a collection of Outgoing Call Rules. Dial Plans   |
| ## Trunks                   | Another user may be permitted to dial long distance numbers, and |
| 🔡 Outgoing Calling Rules    |                                                                  |
| :: Dial Plans               |                                                                  |
| A DialPlan is a set of      | Default Dial Plan                                                |
| 'Calling Rules' that can be | DialPlan1 openvox, default, parkedcalls, conferen                |
| assigned to one of more     | pa:                                                              |

#### Step 2: Configure the DialPlan, like flows:

| Edit DialPlan                      |                                                                                                    |   |
|------------------------------------|----------------------------------------------------------------------------------------------------|---|
| DialPlan Name:                     | Test_dialplan Dial Plan name                                                                                                    |   |
| Include Outgoing Calling<br>Rules: | □ openvox VIest_out_rule Choice the outgoing rule                                                                                       |   |
| Include Local Contexts:            | ♥ default ♥ parkedcalls ♥ conferences ♥ ringgroups ♥ voicemenus ♥ queues ♥ voicemailgroups ♥ directory ♥ pagegroups ♥ page_an_extension | 1 |
|                                    | Cancel Save                                                                                                    |   |

**Notice**: Please choose the outgoing rules you created, I have create an outgoing rule before. And then save it and apply.

#### Create an Extenstion in iCallDroid.

Step 1: Please access the "user" menu, and then click "add new user", like follows:

| 🔡 System Status         | User E     | xtensions on   | РВХ Ф                 |               |            |    |
|-------------------------|------------|----------------|-----------------------|---------------|------------|----|
| 🔡 Configure Wan Port    | <b>+</b> 0 | reate New User | Modify Selected Users | 🗶 Delete Sele | cted Users | 1  |
| ## DDNS                 |            |                |                       |               |            | 1  |
| 🎛 Configure Hardware    |            | Extension      | Full Name             | Port          | SIP        | 14 |
| ## Trunks               |            | 6000           | 6000                  |               | Yes        |    |
| BOutgoing Calling Rules |            | 6001           | 6001                  |               | Yes        |    |
| 🔠 Dial Plans            |            | 6002           | 6002                  |               | Yes        |    |
| 먦Users                  |            | 6003           | 6003                  |               | Yes        |    |

Notice: you can use the default Users.

Step 2: Configure the new user, as below:

| General :                                                                                |
|------------------------------------------------------------------------------------------|
| Extension: 6010 (DallerID Name: 6010 (DialPlan: Test_dialplan )                          |
| Internal CallerID: 6010 () CallerID Number: 6010 ()                                      |
| 🗌 🗖 Enable Voicemail for this User 🛈 ———————————————————————————————————                 |
| VoiceMail Access PIN code: ① Email Address: ①                                            |
| Technology                                                                               |
| SIP ① LAX ① Analog Station: None 🕑 ① flash ①: rxflash ①:                                 |
| Codec Preference : First : u-law 💙 Second : GSM 🛛 Third : None 🔽 Fourth : None 🔽 Fifth : |
| None 💌                                                                                   |
| - VoIP Settings                                                                          |
| MAC Address : 6010                                                                       |
| STP/IAY Pageword, 6010                                                                   |
|                                                                                          |
| IAX: Max Call Numbers: 🛈                                                                 |
| NAT: 🗹 🛈 Can Reinvite: 🗌 🛈 DIMF Mode: RFC2833 💌 🛈 insecure: 💿 🔍 🛈                        |
| Other Options                                                                            |
| 🗌 3-Way Calling (analog) 🛈 🔲 In Directory 🛈 🗌 Call Waiting (analog) 🛈                    |
| □ ADA User ① □ Is Agent ① Pickup Group: 1 ♥                                              |
| S Cancel ☑ Update                                                                        |

**Notice**: Please choose the DialPlan that I have created before, so what I choose is the dialplan "Test\_dialplan".

Step 3: Register a SIP extenstion to iCallDroid. For example:

| Properties of Account                                                                                      | t1 🔀                         |
|----------------------------------------------------------------------------------------------------|------------------------------|
| Account Voicemail Topolo                                                                                   | ogy Presence Advanced        |
| User Details                                                                                               |                              |
| Display Name                                                                                               | 5010                         |
| User name                                                                                                  | 6010                         |
| Password                                                                                                   | ***                          |
| Authorization user name                                                                                    | 6010                         |
| Domain                                                                                                    | 172.16.8.50                  |
| Domain Proxy<br>Register with domain and<br>Send outbound via:<br>domain<br>proxy Address<br>target domain | receive incoming calls       |
| Dialing plan                                                                                               | #1\a\a.T;match=1;prestrip=2; |
|                                                                                                    | <b>确定 取消</b> 应用 (A)          |

For now, we have finished the config in iCallDroid.

#### Create a Rule in GSM Gateway

Step 1: Click the ROUTING  $\rightarrow$  Call Routing Rules:

| VoxStack | SYSTEM   GSM   SIF | P   ROUTING   NETWORK | ADVANCED   LOGS |
|----------|--------------------|-----------------------|-----------------|
|          | Call Routing Rules | Groups                |                 |

Step 2: Add a new rules, like below:

OpenVox Communication Co. LTD.

|  | New Call Routing Rule | Save Orders |
|--|-----------------------|-------------|
|--|-----------------------|-------------|

Step 3: Configure the rules:

| Tcall Routing Rule  |                        |
|---------------------|------------------------|
| Routing Name:       | gsm1out                |
| Call Comes in From: | Trunk2lcall 💌 —> Trunk |
| Send Call Through:  | gsm-1 💌 🔶 SIM card     |

Please save it and apply.

Now we have finished the configuration, let's make a test.

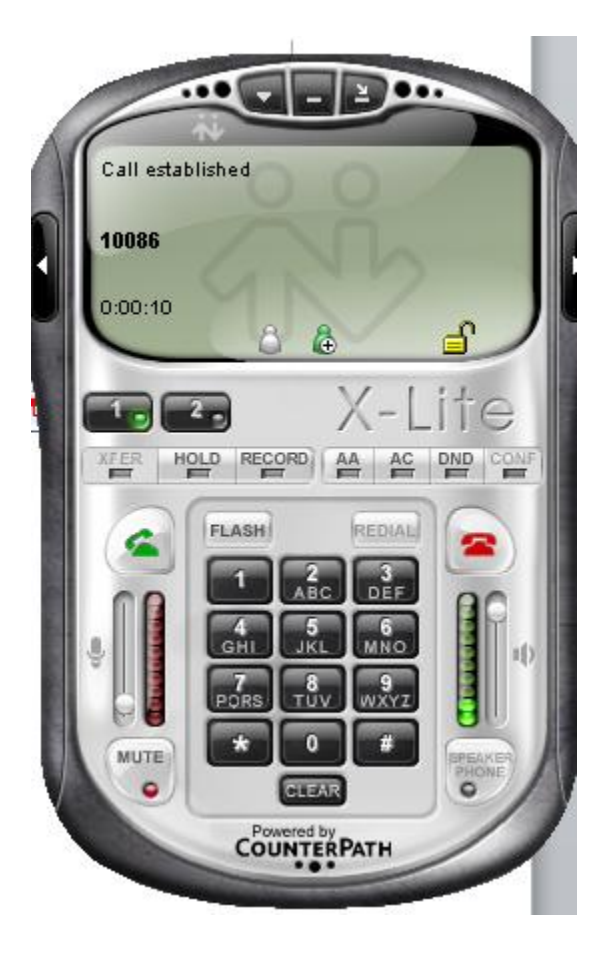

| GSM Information | 1      | )   |              |                           |        |        |        |                                      | V           |
|-----------------|--------|-----|--------------|---------------------------|--------|--------|--------|--------------------------------------|-------------|
| Port            | Signal | BER | Carrier      | Registration Status       | PDD(s) | ACD(s) | ASR(%) | GSM Status                           | Remain Time |
| gsm-1           | đ      | 0   | CHINA MOBILE | Registered (Home network) | 3      | 12     | 100    | CALL ACTIVE Called to 10086 00:00:19 | No Limit    |
| gsm-2           | aÍ     | 0   | CHINA MOBILE | Registered (Home network) | 0      | 0      | 0      | READY                                | No Limit    |
| gsm-3           | aĺ     | 7   | CHINA MOBILE | Registered (Home network) | 0      | 0      | 0      | READY                                | No Limit    |

As you see, now we have established a call.

## Tips:

Any questions during configuration, please consult in our forum or look up for answers from the following website:

http://bbs.openvox.cn/ http://wiki.openvox.cn/index.php/%E9%A6%96%E9%A1%B5